# 1. 経審メンバーズからの経審博士 15 (+Form) のダウンロードしてイン

## ストールする方法

#### ■ 内容

経審博士 15(+Form)をインストールします。インストールには、『経審博士メンバーズ』より最 新の経審博士 15(+Form)のバージョンをダウンロードして実施してください。

### 1-1 経審博士メンバーズからのダウンロード方法

経審博士メンバーズの HP を指定します。指定方法は、幾つかあります。 ここでは、①「経審博士ソフトからの指定」と②「インターネットから検索」に関して解説します。

① 経審博士 15(他のバージョンでも同様)のプログラム中から指定します。

【1】 経審博士 15 を立上げで [メニュー] – [ヘルプ] – [経審博士メンバーズ] を指定します。

| 「「「経営」 | <mark>∮</mark> ±15 + | Form |         |          |           |                                                                                                 |
|--------|----------------------|------|---------|----------|-----------|-------------------------------------------------------------------------------------------------|
| ファイル   | 入力                   | 出力   | ¥Ξν-γ∍γ | 激変·決算期変更 | インフォメーション | ヘルブ<br>サポート情報<br>パージョン情報<br>マスターデータ取り込み<br>経審博士15データバックアップ<br>経審博士10~15データ取り込み<br>ライセンスファイル取り込み |

【2】 下記が経審博士メンバーズに入る画面です。

| ▶ 経審博士メンバーズ | ログインID<br>バスワード |  |  |
|-------------|-----------------|--|--|
| 会員ログイン      | ログイン            |  |  |
|             | ② パスワードをお忘れですか? |  |  |

・経審博士シリーズを購入したときの送付された ID(登録メールアドレス)とパスワードで「経審博 士メンバーズに入ることができます。 ② インターネットの検索で「経審博士メンバーズ」を検索します。

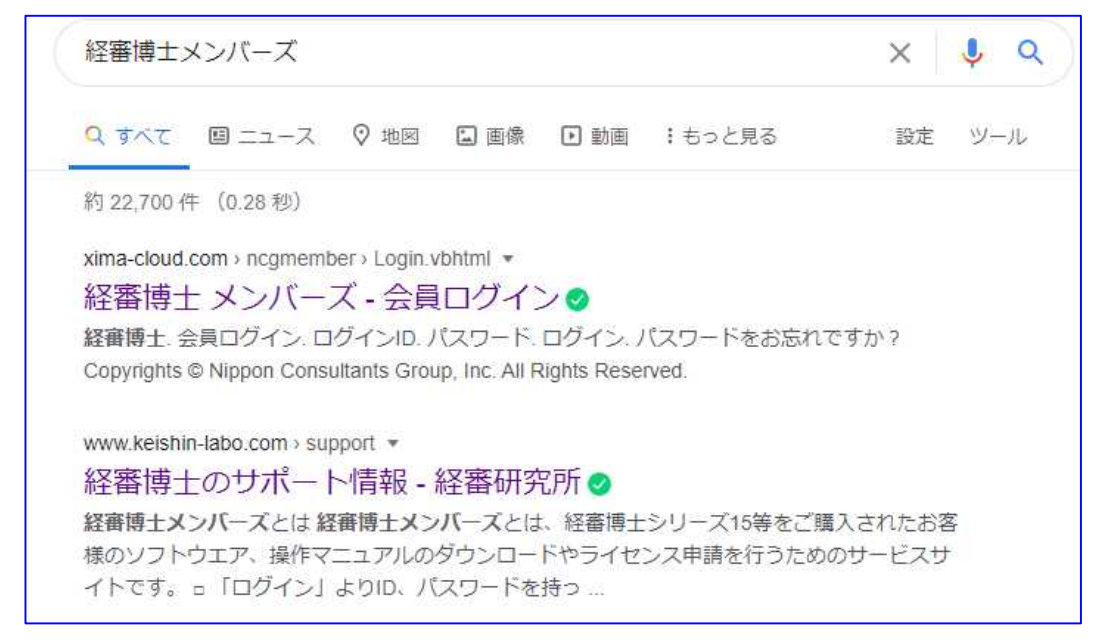

【1】 インターネットの検索機能で「経審博士メンバーズ」と検索すると「経審博士シリーズのサ ポート情報」のページが検索されます。ここにアクセスすると下記の「サポート情報」のペ ージを表示します。

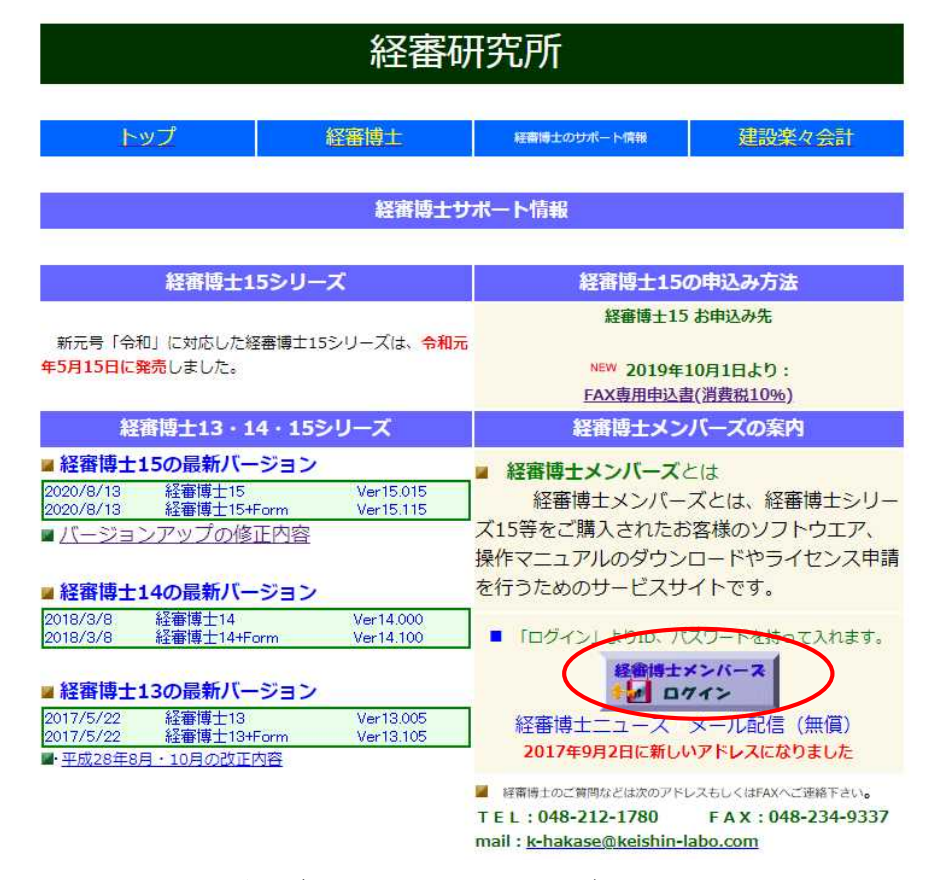

【2】 右下の「経審博士メンバーズ」の赤丸で囲った"ログイン"をクリックすると経審博士メンバ ーズのログイン画面を表示します。 1-2 経審博士メンバーズからのダウンロード方法

| ▶ 経審博士メンバーズ | ログインID          |  |  |
|-------------|-----------------|--|--|
| 会員ログイン      | ログイン            |  |  |
|             | ② バスワードをお忘れですか? |  |  |

- 【1】 ログイン ID とパスワードを入力します。
- 【2】 ログイン ID は貴社で登録したメールアドレスが ID となっています。
- 【3】 パスワードは、経審博士 15 を購入して頂いた際に、メールを「経審博士 15 のご案内」という題名で発行していますので確認ください。
  - ※ パスワードが分からないときは上記画面の下に「パスワードをお忘れですか?」で新たなパ スワードを発行します。
  - ※ ログイン ID をお忘れになった方は、経審博士係 048-212-1780 までお問合せ下さい。
  - ※ 経審博士 15 を CD-ROM で購入して、ログイン ID、パスワードを発行されていない方は、
     経審博士係 048-212-1780 までお問合せ下さい。
- 【4】 ログインを実施すると下記の画面を表示します。

| 📚 経審博士メ                                   | ンバーズ        | -2                                                   | ッコン建設工業上中義男様 ログアウト                                                                  |
|-------------------------------------------|-------------|------------------------------------------------------|-------------------------------------------------------------------------------------|
| 登録情報変更                                    | ダウンロード      | 経審博士ライセンス申請                                          | 企業診断支援システム                                                                          |
| メンバーズページ<br>タウンロー<br>各種シフトウェア<br>のダウンロードカ |             | <b>ライセンス申請</b><br>経審博士が提供するソフトウェア<br>の利用ライセンスを申請します。 | 建設業務システム<br><b> 企業診断支援システム</b><br><sup> 建設許可番号を元に経審分析を</sup><br><sup> (1)</sup> はす。 |
| 【5】 経審博士 15(<br>ダウンロード                    | +Form)のボタンを | クリックします。                                             |                                                                                     |

| 0<br>17 | ֊ウェア |  |
|---------|------|--|
|         |      |  |

- 【6】 ダウンロードのソフトウェアの「経審博士 15」もしくは「経審博士 15+Form」ををクリッ クします。
- 【7】 Software.zip ファイルがPCの [お気に入り] [ダウンロード] のフォルダにダウンロード されます。

#### 1-3 経審博士 15(+Form)のインストール

- 【1】 上記のダウンロードした software.zip をダブルクリッ クすることよりインストール を行います。
- ☆ お気に入り
  各前
   old data
   old data
   document
   software

名前

120 Software

- 【2】 150-soefwear または 151-software のフォルダが表示されます。このフォルダを更にダブルクリックします。
- 【3】 3つのフォルダと2つのファイルを表示します。この 中の"setup"もしくは"setup.exe"をダブルクリックし ます。

| D | ) DotNetFX35                 |  |
|---|------------------------------|--|
|   | ) SQL Server Compact Edition |  |
|   | WindowsInstaller3_1          |  |
|   | 📧 setup.exe                  |  |
|   | Bhinsa12Setup_CD.msi         |  |

【4】 インストール下記の画面の通り実施されます。詳細のインストール方法は、経審博士メンバ ーズのダウンロードコーナーから経審博士 15 インストールマニュアルをダウンロードして 確認してください。

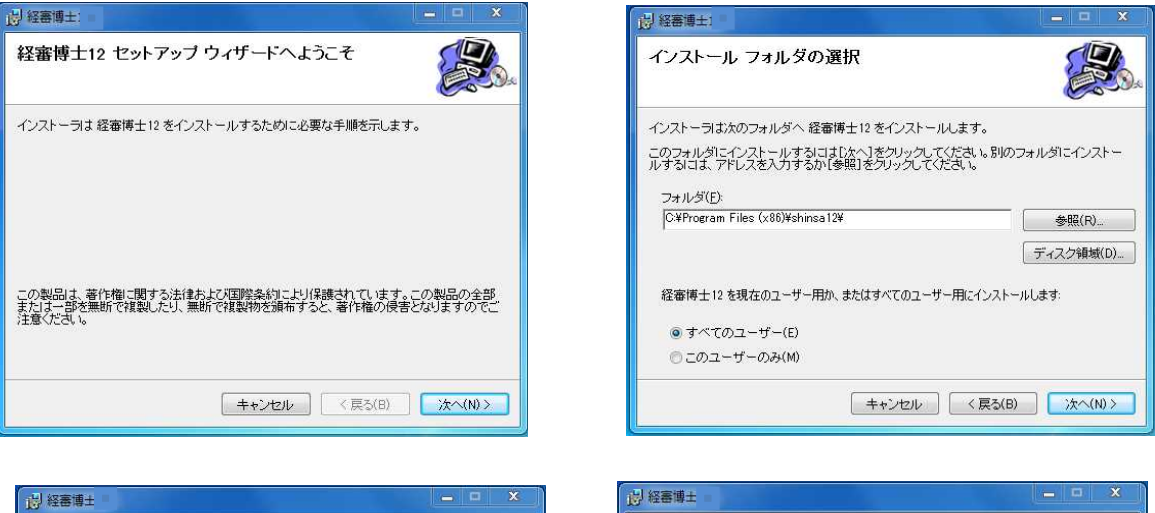

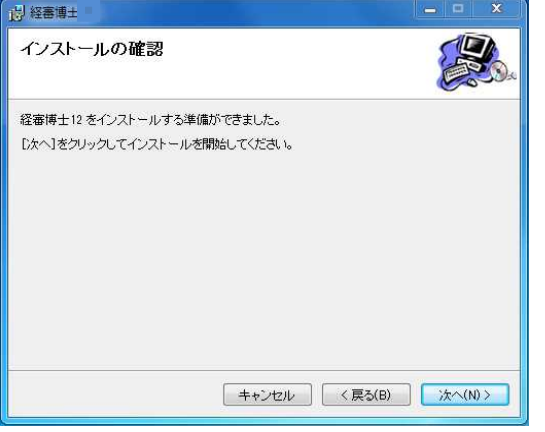

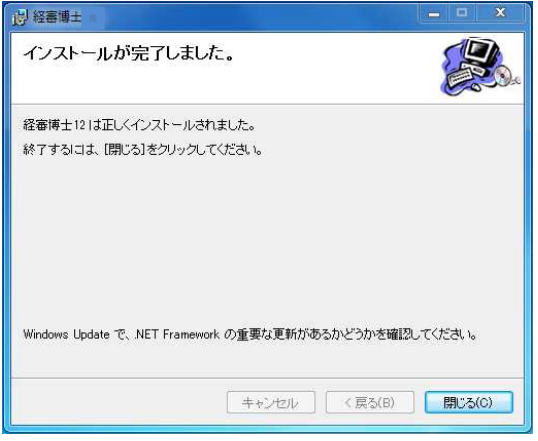